Add a New User to the System

1. Navigate to Account-> Users Advanced module via the left menu bar.

| Q<br>      | Search            | × |            |               |              |             |           |          |            |           | i           | 3/29/2         | 202     |
|------------|-------------------|---|------------|---------------|--------------|-------------|-----------|----------|------------|-----------|-------------|----------------|---------|
| 0          | Workshop Bookings |   |            |               |              |             |           |          |            |           |             |                |         |
| 2          | Drivers           |   |            |               |              |             |           |          |            |           | <b>▲</b> CH | HEVIN : Tab: A | tive:A( |
| <b>9</b> 8 | Accidents         | > | Vehicles C | )verdue 🕴 _   | Due for R    | eplacemen   | ıt        |          |            |           |             | Underutil      | ized ve |
| •          | Stock             | > |            |               | Vehicle ID   | License Pla | ite Mak   | e        | Model year | Odometer  | ÷.          | Vehicle ID     | Dista   |
| ۶          | Work Orders       | > | 6          |               | YPF40709     | 130811M     | FREI      | GHTLINER | 2000       | 863,205   |             | 00002310       | 0       |
| ۲          | All Fuel          |   |            |               | XHF28089     | 130771M     | FREI      | GHTLINER | 1999       | 736,110   |             | 01173339       | 0       |
| ۵          | Fuel              | > |            |               | XPA27128     | 130715M     | FREI      | GHTLINER | 1999       | 732,550   |             | 01173339       | 0       |
| 101        | Vehicle Expenses  | > |            |               | YPF40711     | 130806M     | FREI      | GHTLINER | 2000       | 652,437   |             | 01173339       | 0       |
| ٦          | Reports           | > |            |               | YPF40710     | 130812M     | FREI      | GHTLINER | 2000       | 647,955   | <b>.</b>    | 01173339       | 0       |
| 48         | Utilities         | > | Pool Vehic | les in Shop   |              |             |           |          | :          | M and R   | costs (     | Rolling 12 M   | os)     |
|            | Rentals           | > | Vehicle ID | License Plate | Work Order N | lumber      | Job date  | Work Ord | er Status  | LABOR COS | т           | PARTS COST     |         |
| t          | Import/Export     | > | TEST3573   | 330TESTM      | FW572990     |             | 3/12/2021 | WIPEXT   |            | 1,977,292 |             | 2,674,310      |         |
|            | Account           | * |            |               |              |             |           |          |            |           |             |                |         |
|            | 9 Users Advanced  |   |            |               |              |             |           |          |            |           |             |                |         |
|            | Organizations     |   |            |               |              |             |           |          |            |           |             |                |         |

2. From the Users Advanced screen, click the "+" to add a new user.

| ☆ Users Advanced |                     |             |   |                       |      |                    |      |                  |               |                   |           | Shi       | ft + Space       | २ + 🗉 ×            | 8 ?         | 0       |  |
|------------------|---------------------|-------------|---|-----------------------|------|--------------------|------|------------------|---------------|-------------------|-----------|-----------|------------------|--------------------|-------------|---------|--|
| Users Advanc     | anced               |             |   |                       |      |                    |      |                  |               |                   |           |           |                  |                    | \$ I        |         |  |
| Filter Columns   | s 👻 Contain         | s 🔻         | 0 |                       | Q    | Clear              | f(x) | Pivot Query      | Inherits from |                   |           |           |                  |                    |             |         |  |
|                  | Jsername IF ▼       | Driver Name | T | User name 🍸           | Inhe | rits from <b>T</b> | s    | ystem access 🛛 🝸 | Expiry date T | Keywords <b>T</b> | Vehicle T | Drivers T | Repairs <b>Y</b> | Utilities <b>T</b> | Fuel module | Stock T |  |
| 0 0 2 3          | SYSTEM ADMINISTRATO | R           |   | _System Administrator |      |                    | S    |                  | 11            | *,SYSADMIN        | М         | М         | М                | S                  | М           | М       |  |

3. Complete the User ID, Password and User Name.

| Users Advanced Module Pas       | ssword details Access Log INI Codes | Advanced Reports Documents |                           |            |                 |     |
|---------------------------------|-------------------------------------|----------------------------|---------------------------|------------|-----------------|-----|
| Username I                      | User name                           |                            |                           |            |                 |     |
| Password                        | Organization                        | ~ 0                        |                           |            |                 |     |
| SAM II Employee Number          | Driver Name                         |                            |                           | 0          |                 |     |
| Mechanic                        | ✓ Localization                      | ¥                          |                           | Role 👻     |                 |     |
| Agency                          | ~                                   | 0                          |                           |            |                 |     |
| Shop Location                   | 0                                   |                            | Default shop              |            |                 |     |
| Job Title                       |                                     |                            |                           |            |                 |     |
| Country                         |                                     | ~ O                        | Locale                    | ¥          |                 |     |
| Assignment Name                 | ~ O                                 |                            | Company                   | ~ <b>0</b> |                 |     |
| Network account                 |                                     |                            | Bandwidth model           | Auto 🗸     |                 |     |
| Log in IP Address               |                                     |                            | Options Menu              | ~          |                 |     |
| System access                   | *                                   |                            | Limited Functionality Use | No 🗸       |                 |     |
| Homepage                        |                                     |                            |                           |            |                 |     |
| Inherits from                   | ~                                   |                            | Session Timeout Time      | 0          |                 |     |
| Created By                      | CHEVIN:NIPA                         | 3/29/2021                  | Changed By                |            | Thanged Date // |     |
| Telephone                       |                                     |                            | Email                     |            | 8               |     |
| Mobile Telephone                |                                     |                            |                           |            |                 |     |
| Expiry date                     | //                                  | Reset Password             | Password life (days)      | 0          |                 |     |
| User can change their password? | No 🛩                                |                            | Portal delegate           | ~          |                 |     |
| Authorization Manager           | ~                                   |                            | Authorization Limit       | 0          |                 |     |
| Authorization manager (2)       | v                                   |                            | Authorize                 | No 🛩       |                 |     |
| Record Keyword                  |                                     |                            | Failed Log ins            | 0          |                 |     |
| Keywords                        |                                     |                            |                           |            |                 |     |
| Upload Signature                |                                     | Upload Home Page Logo      |                           |            |                 |     |
|                                 |                                     |                            |                           |            | Save            | Can |

4. Complete other fields as needed. User can inherit from a template profile through "Inherits From" drop down option.

| Agency                          | ~ 0  |  |  |  |  |  |  |  |  |
|---------------------------------|------|--|--|--|--|--|--|--|--|
| Shop Location                   | 0    |  |  |  |  |  |  |  |  |
| Job Title                       |      |  |  |  |  |  |  |  |  |
| Country                         | ~ 0  |  |  |  |  |  |  |  |  |
| Assignment Name                 | ~ 0  |  |  |  |  |  |  |  |  |
| Network account                 |      |  |  |  |  |  |  |  |  |
| Log in IP Address               |      |  |  |  |  |  |  |  |  |
| System access                   | ~    |  |  |  |  |  |  |  |  |
| Homepage                        |      |  |  |  |  |  |  |  |  |
| Inherits from                   | ~    |  |  |  |  |  |  |  |  |
| Created By                      |      |  |  |  |  |  |  |  |  |
| Telephone                       |      |  |  |  |  |  |  |  |  |
| Mobile Telephone                |      |  |  |  |  |  |  |  |  |
| Expiry date                     | //   |  |  |  |  |  |  |  |  |
| User can change their password? | No 🛩 |  |  |  |  |  |  |  |  |

5. Save the record by clicking "Save".

| Password life (days) | 0    |   |
|----------------------|------|---|
| Portal delegate      |      | ~ |
| Authorization Limit  |      | 0 |
| Authorize            | No 🗸 |   |
| Failed Log ins       | 0    |   |
|                      |      |   |
|                      |      |   |
|                      |      |   |
|                      |      |   |

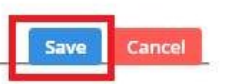

6. System shows browse view where you can see the new user.

| Us | Users Advanced |             |               |            |            |                       |       |          |      |                |               |            |                  |           | 6         |             |             |         |  |
|----|----------------|-------------|---------------|------------|------------|-----------------------|-------|----------|------|----------------|---------------|------------|------------------|-----------|-----------|-------------|-------------|---------|--|
| F  | Filter Co      | lumns 👻     | Contains      | ~          | I.         |                       | Q     | Clear    | f(x) | Pivot Query    | Inherits from |            |                  |           |           |             |             |         |  |
|    | 1              | Userna      | ne 17 📍       | Driver Nam | e <b>T</b> | User name 🛛 🝸         | Inher | its from | 5    | ystem access 🍸 | Expiry date T | Keywords T | Vehicle <b>T</b> | Drivers T | Repairs T | Utilities T | Fuel module | Stock T |  |
| С  | ) 🗘 🛛          | SYSTEM      | ADMINISTRATOR | 2          |            | _System Administrator |       |          | S    |                | 11            | *,SYSADMIN | м                | М         | М         | S           | М           | М       |  |
| C  | ) 🖸 G          | 12 TEST-123 | )             |            |            | TEST-123 SoMO         |       |          |      |                | 11            |            | w                | Ū.        | R         |             |             |         |  |